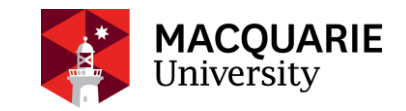

# Build your study program

# APPROVAL REQUEST PROCEDURE

As stated on your offer letter, you can enrol in any units listed in the <u>THE PRE-APPROVED</u> <u>LIST</u> for your exchange study at Macquarie University. However, if you wish to enrol units outside this list, you are required to apply for waiver first.

# 1. RESEARCH UNITS YOU WISH TO STUDY

Unit Information can be found using the following links:

- Handbook: <u>http://handbook.mq.edu.au/2018/</u>
- Course Syllabus / Subject Outline: <u>http://unitguides.mq.edu.au/units</u>
- Restricted Units are not open to exchange students: <u>http://www.mq.edu.au/study/international-students/how-to-apply/study-abroad-and-exchange/restricted-units</u>

You should only pick units:

- 1. Available in your enrolled semester (S1 = February July; S2 = July December)
- 2. Suitable to your level of study (UG = Undergraduate, PG = Postgraduate). In general, units on 100 400 level are UG subjects, above 400 level are PG subjects which won't be available to undergraduate students
- 3. You have met the prerequisites or equivalent at your home University

# You are NOT ALLOWED to choose units on the Restricted List

# 2. APPLYING FOR WAIVERS (APPROVALS)

Once you have done your research and known which units you would like to study, you will need to apply for waiver (approval) for these units.

#### STEP 1. CHECK IF THE UNIT IS ON THE PRE-APPROVED LIST

- Yes, it is on the pre-approved list > You DO NOT need to submit a waiver request
- No, it is not on the pre-approved list > You are required to submit a waiver request

#### STEP 2. SET UP YOUR STUDENT ACCOUNT (ONE ID) AND PASSWORD

- Find your 8-digit Macquarie Student ID number at the top of your offer letter
- Please complete the steps at <u>First Time Login Page</u>. Your student email account will be listed after completion.
- Having trouble setting up your account, please contact <u>IT Support</u>

#### STEP 3. SUBMIT YOUR WAIVER (APPROVAL) REQUEST

#### Exception: PG Psychology unit requests - please read Number 8.

- 1. Log-in to <u>http://ask.mq.edu.au</u> with your <u>OneID to apply for unit waiver</u>
- 2. Click 'Special Approval (waiver)' from menu on the left (under 'Submit' section)
- 3. Select Prerequisite Waiver under 'Type of Request'
- 4. Fill in the required fields shown in screenshots below and click 'Submit'
- 5. You must attach a supporting document(s) full official transcripts of results achieved to date, with a certified English translation (if applicable) and the course outline (in English)
- 6. You will receive an automated receipt email after submission to your Macquarie University student email account. <u>Sign in to check.</u>
- 7. If you require a waiver for multiple units, separate online applications will be required.
- Applicable only for PG Psychology requests Please email Psychology Department Manager, avril.moss@mq.edu.au from your MQ student email address first.last@students.mq.edu.au incl. all units requiring a waiver.

#### Important notes:

- Please check your student email regularly to monitor the progress of your waiver request
- The relevant faculty will process your request. Your Macquarie Abroad or Study Abroad adviser cannot access or process requests for waivers.
- Remember that if you seek approval to take a unit at Macquarie University, you should also seek approval from your home university to take the unit as part of your degree program.
- Keep in mind that the application period at Macquarie is a busy time for administrative staff and academics approving waivers, so there may be delays in receiving the outcome of your waiver requests. There are also time zone differences that may result in delays in getting things approved at your home university, so be sure to attend to any approvals you need as early as possible.

Example: if you are an undergraduate student and wish to study BBA 220 for your exchange study at Macquarie in session 1, 2018, you need to find out what is the pre-requisite for BBA220 on handbook (for example, 24 credit points), then apply for waiver by following steps.

| Macquarie Home > ask.mq.edu.au                                                                                                    |                                                                                                    |                                                                                                    |
|----------------------------------------------------------------------------------------------------|----------------------------------------------------------------------------------------------------|----------------------------------------------------------------------------------------------------|
| ASK.MQ.EDU.AU                                                                                                    | REQUEST FOR SPECIAL APP                                                                                                    | PROVAL (WAIVER)                                                                                                    |
| <ul> <li>Special Approval<br/>(Waiver)</li> </ul>                                                                                                    | <ul> <li>Submit a Request for Special Approval if you would unable to enrol in for one of these reasons:</li> <li>A. You have not completed a prerequisite of corequisites are listed in the Schedule of Prerequisite Waiver.</li> <li>B. You have failed a unit twice. Apply for E</li> <li>C. You require approval to enrol from the E: for Executive Dean of Faculty Approver Handbook</li> <li>D. You are an Inbound Exchange/Study A criteria.</li> </ul> | I like to seek permission to study a unit that you are currently<br>or corequisite unit or requirement. Prerequisites and<br>of <i>Units</i> in the <u>Macquarie University Handbook</u> . Apply for a<br><b>nrolment after Twice Fail</b> .<br>Executive Dean of the Faculty that teaches the unit. Apply<br>al. Units that require Exec Dean Approval are listed in the<br>Abroad Student who also satisfies one of the above |
| Grade Append     Offit Evolutionant     Offit Evolutionant     Internating/Placement     Status Letter     Torreport     Correension     LoarneGrants     Application     Soundarised:Why     Elite Hub                 | Exchange/ Study Abroad Students are n<br>Type of Request<br>What type of Special Approval are you<br>seeking? *                                                                                                    | erequiste Waiver                                                                                                    |
| <ul> <li>Sacrifice</li> <li>MUIC</li> <li>MUIC Interact<br/>Form</li> <li>Student Advoca</li> <li>SAS Interaction<br/>Form</li> <li>Handbook Late<br/>Changes</li> <li>Course Transfer</li> <li>MUIC Program</li> </ul> | ion Unit of study that you wish entry to: * (If the unit is offered in more than one study on Course/Degree Type: * Please indicate the degree/cours (or select other if you cannot find, or                                                                                                    | 2018 × •       BBA220 - S1 - North Ryde Campus × •         dy period, choose the study period you want to enrol in the unit in)         Undergraduate         e in which you are enrolled or are not enrolled in a degree)                                                                                                    |
| > Glossary                                                                                                    | Degree: *<br>Degree (Other): *                                                                                                    | Other x v Change                                                                                                    |
|                                                                                                    |                                                                                                    |                                                                                                    |

| * Statest                                     | Special Approval Details                                                                                 |
|-----------------------------------------------|----------------------------------------------------------------------------------------------------|
| Reference and                                 | What is the prerequisite or corequisite you need waived to be able to enrol in this unit?                |
| * 1636                                        | You can list more than one if required. *                                                                |
| * Higher Degree<br>Research<br>Economic Franc | 24cp < Please list the prerequistes: Info can be found on handbook                                       |
| * Generation<br>* Steen<br>ConserVenturier    |                                                                                                    |
| * Macquarts City                              | Please provide relevant information that supports your request                                           |
| Campon                                        | You can attach any supporting documentation you wish to upload on the next page after submitting *       |
| WEEL Disabert<br>Dationen<br>Program          | My home university transcript is attached                                                                |
| a times                                       |                                                                                                    |
|                                               | Student Declaration                                                                                      |
| Please tick                                   | I understand that provision of incorrect information may result in disciplinary action taken against me. |
|                                               | Once you click submit, you can attach the transcript on the next page                                    |
|                                               | Submit Form Cancel                                                                                       |

### Macquarie Home > ask.mq.edu.au

| ASK.MQ.EDU.AU                                                                                                    | Thank you, your form has been submitted successfully.                                                                                                    |
|----------------------------------------------------------------------------------------------------|----------------------------------------------------------------------------------------------------|
| <ul> <li>&gt; Search MQ</li> <li>&gt; Ask MQ</li> <li>&gt; My Stuff</li> <li>&gt; • View</li> <li>• Open Enquiries &amp;<br/>Requests</li> <li>• Closed Enquiries &amp;</li> </ul> | Thank you for using Macquarie University's ask.mq.edu.au service.       Welcome, Van Tri Vu         Image: Step 1 (Completed): Submit details about your request for Special Approval       Image: Step 2: If you would like to attach any documentation or review your request, <u>click on this link</u> .         You will receive a confirmation email and all further correspondence about your request for Special Approval to your |
| Requests  Submit A Question to MQ Disruptions Special Approval                                                                                                    | Add a note or attachment                                                                                                    |
| (Waiver) Grade Appeal CPA Enrolment Internship/Placement Status Letter Transport                                                                                                   | Upload file here<br>Choose File No file chosen                                                                                                    |